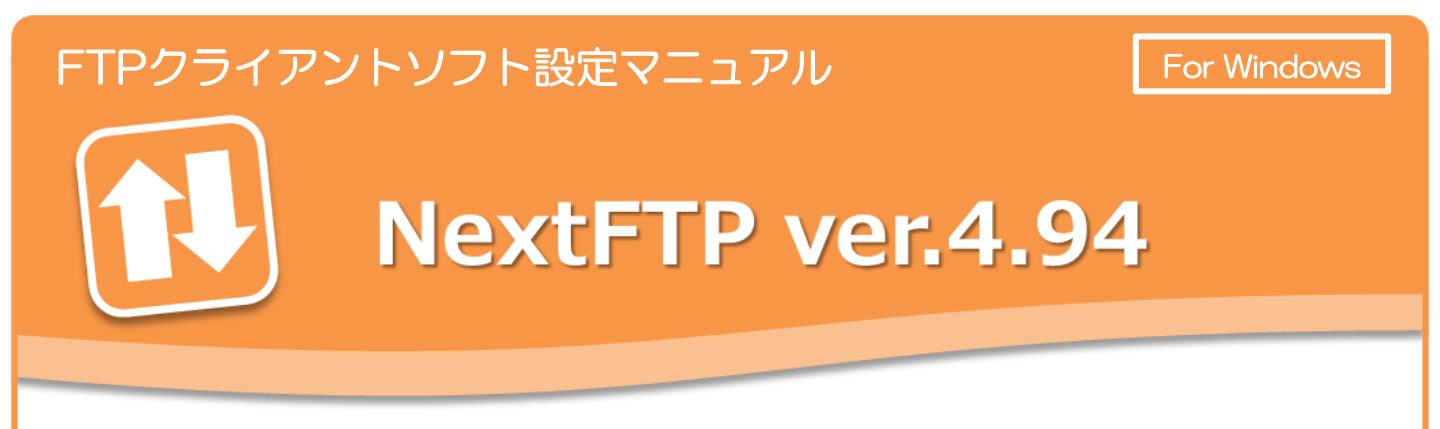

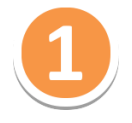

ソフトを起動し、ツールバーの [ホスト]を選択して、 [接続] をクリックします。

| <b>2</b> 7 | F接続 - NextFTP4       |         |     |             |         |          |
|------------|----------------------|---------|-----|-------------|---------|----------|
| 「ホス        | (ト(F)) フォルダ(D) コマンド( | C) お気にノ | 19( | A) オプション(O) | ウィンドウ(W | /) へルプ(H |
| 7          | 接続(C)                | F4      | ) 🔇 | 3 🖻 🐴 🔲 🛛   | F 🕇 🔴 🕽 | K 🛋 🖄 🖬  |
|            | 簡易接続(Q)              | Ctrl+Q  |     |             |         |          |
|            | 再接続(R)               | F8      |     |             |         |          |
|            | 切断(D)                | Ctrl+X  |     | ファイル名 <.    | サイズ     | 更新日付     |
|            | 新しいウィンドウ(N)          | Ctrl+N  |     |             |         |          |
|            | ショートカットの作成(S)        |         |     |             |         |          |
|            | ホストのパスをコピー(P)        |         |     |             |         |          |
|            | インポート(I)             | ×       |     |             |         |          |
|            | 終了(X)                | Alt+F4  |     |             |         |          |
|            |                      |         | _   |             |         |          |
|            |                      |         |     |             |         |          |

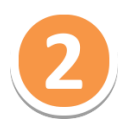

[ホストに接続]の画面で、 [新規ホスト]をクリックします。

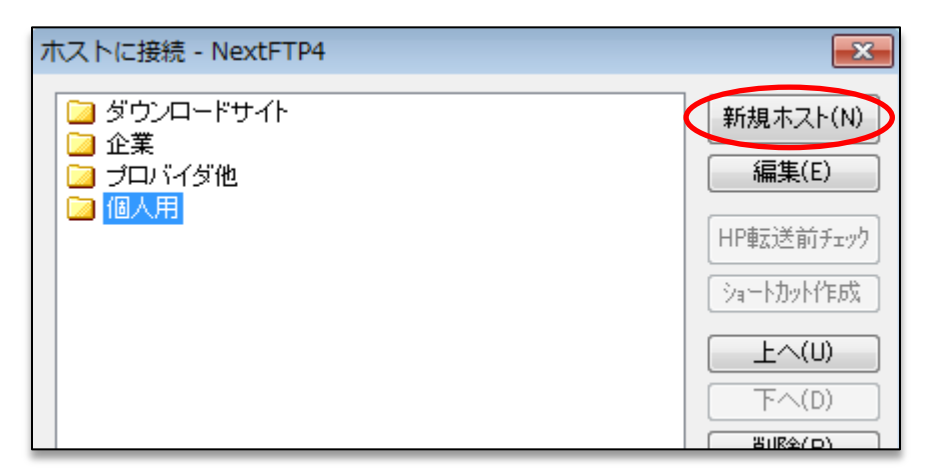

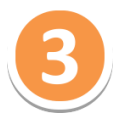

[ホストの設定]画面にて、[基本的な設定]タブからFTPアカウント情報を設定します。 下部の表【基本的な設定】にある設定情報を入力後、[OK]ボタンをクリックします。

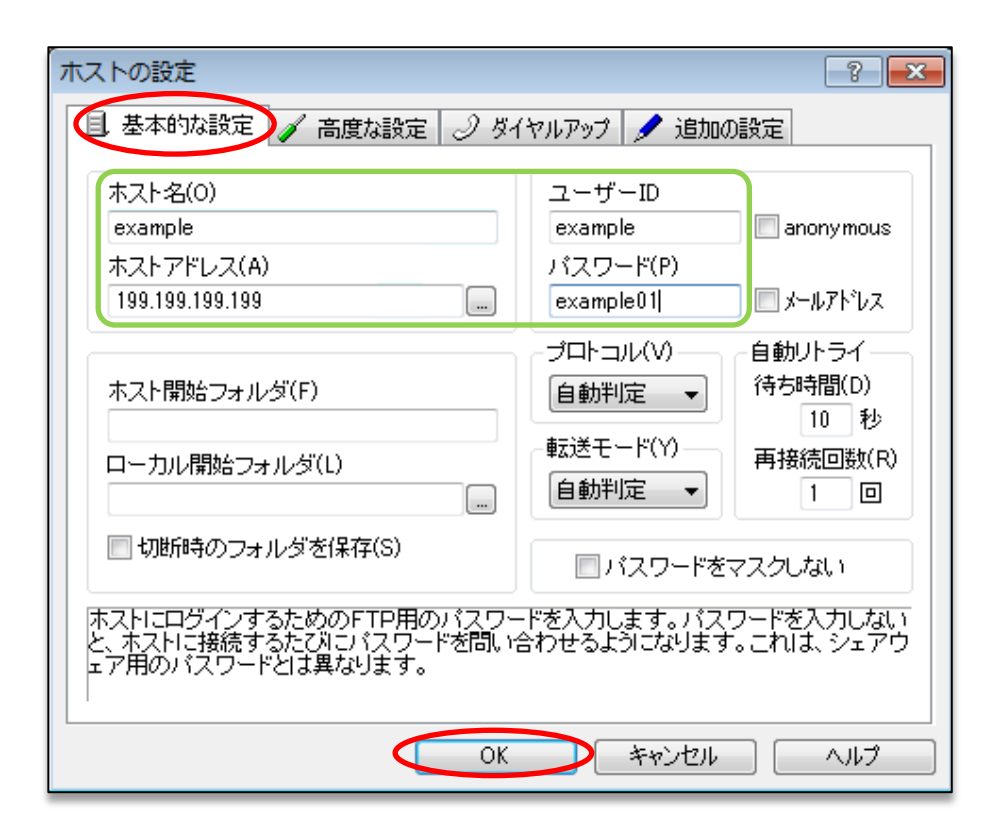

| 「「「「」」」「「」」」」「「」」」「「」」」」「「」」」」」「「」」」」」」 |                                            |  |  |  |
|-----------------------------------------|--------------------------------------------|--|--|--|
| ホスト名                                    | 設定しているFTPアカウントを識別するための名称を付けて<br>ください。      |  |  |  |
| ホストアドレス                                 | 【IPアドレス】                                   |  |  |  |
| ユーザロ                                    | コントロールパネルで設定したFTPアカウント名を入力して<br>ください。      |  |  |  |
| パスワード                                   | コントロールパネルで設定したFTPアカウントのパスワード<br>を入力してください。 |  |  |  |

4

FTPアカウントの設定を追加すると、以下のようにホスト一覧に設定情報が追加されます。 作成したFTPホスト名(例: example)を選択して、[接続]ボタンをクリックしてくだ さい。

| ホストに接続 - NextFTP4                                                              | ×                      |
|--------------------------------------------------------------------------------|------------------------|
| <ul> <li>□ ダウンロードサイト</li> <li>□ 企業</li> <li>□ プロバイダ他</li> <li>□ ペーキ</li> </ul> | 新規ホスト(N)<br>編集(E)      |
|                                                                                | HP転送前チェック<br>ショートカット作成 |
|                                                                                | <u> 上へ(U)</u> 下へ(D)    |
|                                                                                | 削除(R)<br>複製(P)         |
| unungik<br>Universi op «C150 199 100 20)<br>Universi op «C150 199 100 20)      | 新規フォルダ(F)<br>オブション     |
| 簡易接続(Q) 接続(C) キャンセル                                                            | へルプ(H)                 |

5

サーバーに接続し、下記のような画面が表示されれば設定は完了です。

| 1 |                                                          |                   |             |            |           |         |           |  |
|---|----------------------------------------------------------|-------------------|-------------|------------|-----------|---------|-----------|--|
|   | 2 example (ftp://example@198.199.133.239) - NextFTP4     |                   |             |            |           |         |           |  |
|   | ホスト(F) フォルダ(D) コマンド(C) お気に入り(A) オブション(O) ウィンドウ(W) ヘルプ(H) |                   |             |            |           |         |           |  |
|   | 🗹 📈 🖄   🎾   🔚 😅 🖳 🖼 🖼 🕲 🚱 📾 \land 💷   🗣 🏠 🕥   🗙 🕬 🍱 🚳    |                   |             |            |           |         |           |  |
|   | ホスト: ア                                                   |                   |             |            |           |         |           |  |
|   | :58.199.100 204     ⊕-``smartrelease_except              | □ 1581 (2013).731 |             |            |           |         | - 🔁 - 🔁 🗘 |  |
|   |                                                          | 771121            | サイブ         | 再新日付       | 18-2421   | Pff     |           |  |
|   | 🕂 🖾 læg-ee                                               |                   |             | 14/06/26 1 |           | ·//···· |           |  |
|   | ⊕- 🔄 html                                                |                   | <dir></dir> | 14/00/20 1 | rwxr-x    | ex      |           |  |
|   | ter- in log                                              |                   | <dik></dik> | 13/01/16   | rwxr-xr-x | ex      |           |  |
|   |                                                          | Inoque:           | <dik></dik> | 14/06/26 1 | rwxr-xr-x | ex      |           |  |
|   |                                                          | i html            | <dir></dir> | 14/06/26 1 | rwxr-xr-x | ex      |           |  |
|   |                                                          |                   | <dir></dir> | 14/07/07 1 | rwxr-xr-x | w       |           |  |
|   |                                                          | mektest.txt       | 8           | 14/06/03 1 | rw-rr     | ex      |           |  |
|   |                                                          |                   |             |            |           |         |           |  |
|   |                                                          |                   |             |            |           |         |           |  |
|   |                                                          |                   |             |            |           |         |           |  |
|   |                                                          |                   |             |            |           |         |           |  |
|   |                                                          |                   |             |            |           |         |           |  |
|   |                                                          |                   |             |            |           |         |           |  |
|   |                                                          |                   |             |            |           |         |           |  |
|   |                                                          |                   |             |            |           |         |           |  |
|   |                                                          |                   |             |            |           |         |           |  |
|   | ローカル: 'C'¥'                                              |                   |             |            |           |         |           |  |
|   |                                                          | 🗇 C:¥             |             |            |           |         | - 🔁 - 🔁 🗘 |  |
|   | ⊡-@ C:¥                                                  | ファイル名く            | サイズ         | 軍新日付       |           |         |           |  |
|   | history                                                  | Distory           |             | 14/04/00 1 |           |         |           |  |
|   | PerfLogs                                                 | C Dorfl org       | <dir></dir> | 14/04/09 1 |           |         |           |  |
|   | Program Files     E                                      | PeriLogs          | <dir></dir> | 09/07/14 1 |           |         | E         |  |
| L | 🔅 🔁 Program Files (x86)                                  | Program Files     | <dir></dir> | 14/05/28 1 |           |         |           |  |